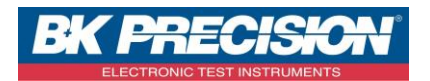

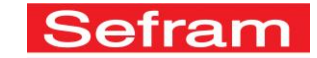

NA\_ENR\_CONNEX\_TABL\_DAS240\_EN

## **REMOTE CONTROL OF DAS240 USING TABLET AND VNC**

You can connect a tablet on DAS240 to remotely control your recorder. In this example, we use an Android tablet that can support WiFi connection and the installation of VNC.

## 1- Prerequisites

- You must have a Gmail account. If it does not, you can create one for free by clicking on the following link: <u>https://accounts.google.com/SignUp</u>
- You must install on your tablet the VNC Viewer application available free on the Play Store For this, search on the Play Store the word "VNC" and select the application "VNC Viewer":

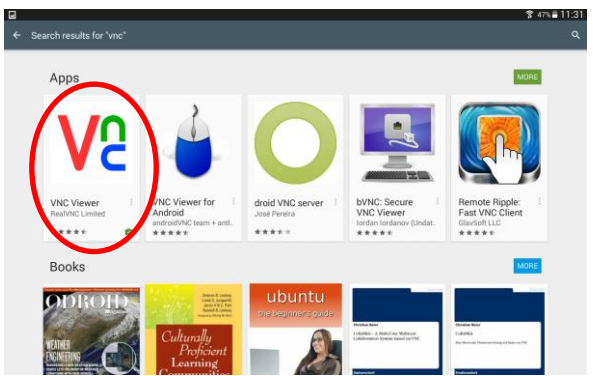

Then install this app on your tablet.

You must also install on your tablet WiFi hotspot app available free on the Play Store
 For this, search on the Play Store the words "WiFi Hotspot" then select the application
 "WiFi Hotspot" :

| 1                                                          |                                                               |                                                | 0                                                              | -                                         |
|------------------------------------------------------------|---------------------------------------------------------------|------------------------------------------------|----------------------------------------------------------------|-------------------------------------------|
| ((;                                                        |                                                               | <b>?</b>                                       | C                                                              | 2                                         |
| 1. Portable Wi-Fi I<br>hotspot<br>cone TechnoLogy<br>***** | 2. WiFi Tethering / 1<br>WiFi HotSpot<br>InnedroApps<br>***** | 3. Free Wifi<br>HotSpot<br>vinhash<br>****     | 4. Hotspot Shield<br>Free VPN Proxy<br>AndhorFree GmbH<br>**** | 5. Wifi Hotspot<br>Tethnacle Labs<br>**** |
| <b>R</b>                                                   |                                                               |                                                |                                                                |                                           |
| 6. Hotspot WiFi I<br>Hybrid Tools                          | 7. osmino: Share i<br>WiFi Free<br>RIWW                       | 8. Wifi Hotspot<br>Tethering<br>CT APPS STUDIO | 9. Share mobile<br>Internet! 3G<br>Uysal Mehmet                | 10. WiFi<br>Automatic - WiFi<br>Kimcy929  |

Then install this app on your tablet.

- Finally, you must have the optional WiFi key to your DAS240 under number 902402000.

SEFRAM INSTRUMENTS SAS - 32, rue E. Martel – BP55 - F42009 – Saint-Etienne Cedex 2 France

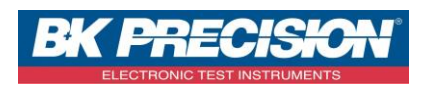

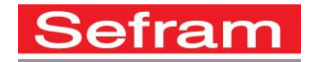

## 2- How to connect?

- a) On your tablet:
- Start the "WiFi Hotspot" application:

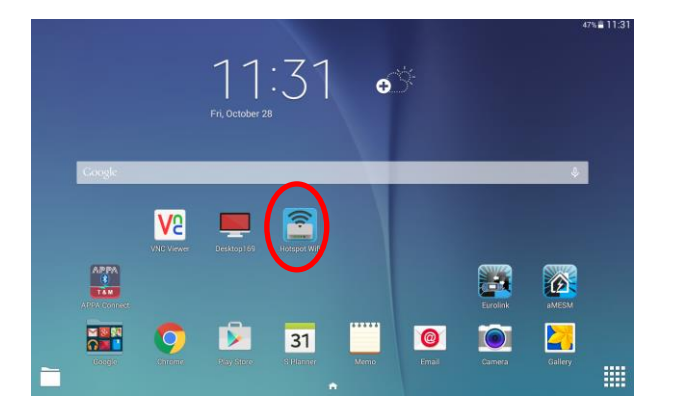

- Switch to "ON":

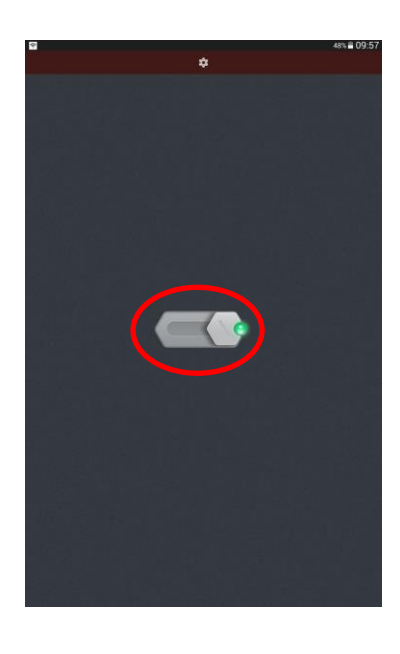

- Go to Settings to display the password. For this, press the "Settings" button

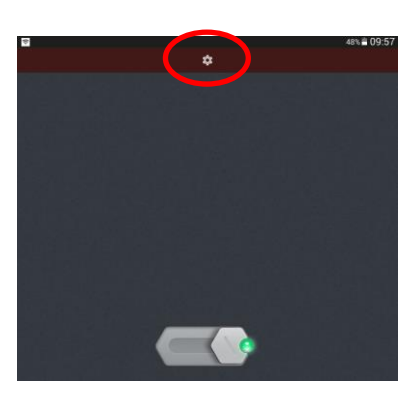

SEFRAM INSTRUMENTS SAS - 32, rue E. Martel - BP55 - F42009 - Saint-Etienne Cedex 2 France

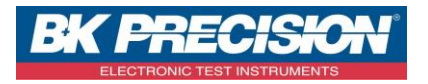

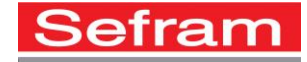

Then press "mobile hotspot"

| <b>.</b>    | 46% 🛢 11:34                              |
|-------------|------------------------------------------|
| Settings    |                                          |
| CONNECTIONS | Wireless and networke > Tethering and Mo |
| Wi-Fi       |                                          |
| 🦻 o         | Mobile Hotspot                           |
| Plustoath   | Un                                       |

Visualize the login password. In the example below, this is the password "ttpz1256"

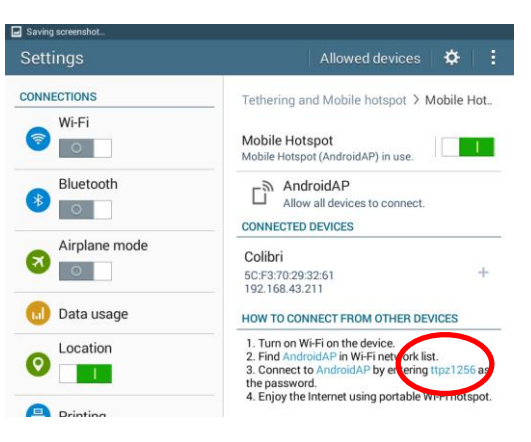

- b) On your recorder:
- Connect the WiFi dongle on the device
- Start your device
- Go to the setup menu:

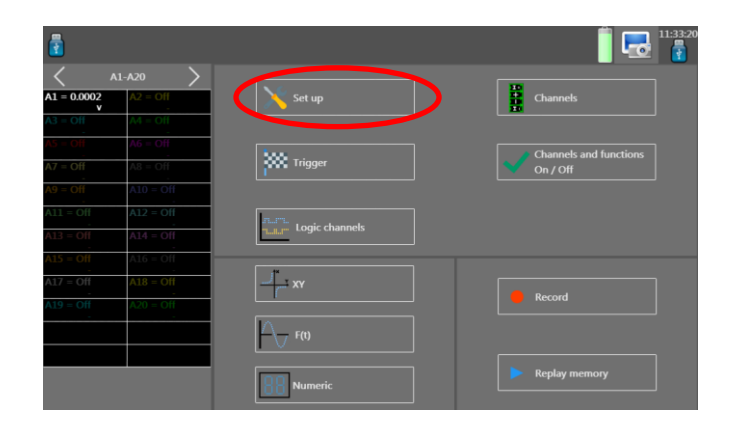

SEFRAM INSTRUMENTS SAS - 32, rue E. Martel – BP55 - F42009 – Saint-Etienne Cedex 2 France

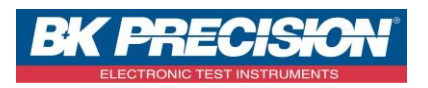

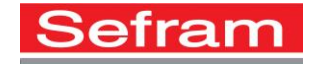

Select the "Network" menu:

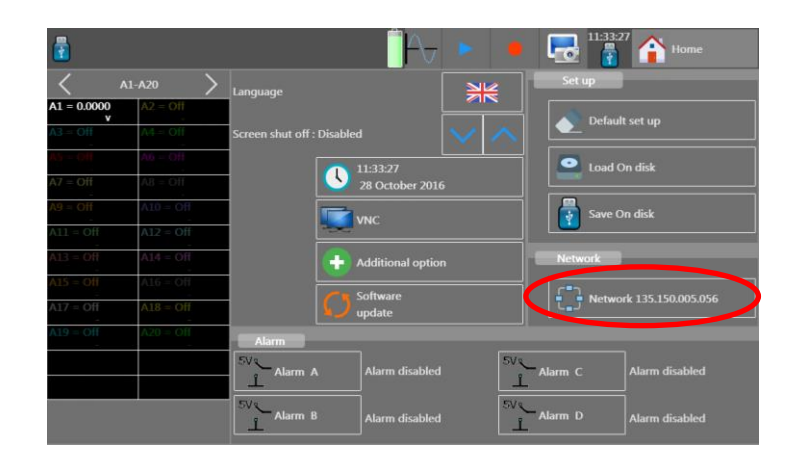

- Enable WiFi network:

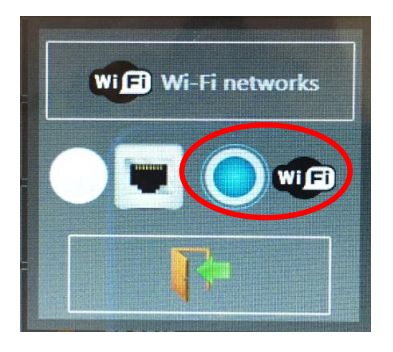

- Now check the WiFi networks available:

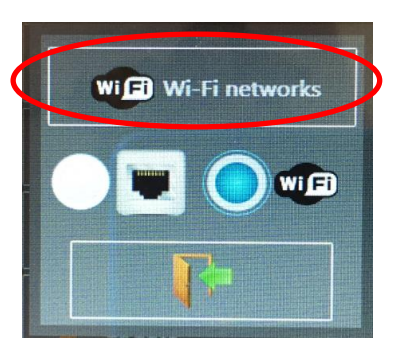

- Select the network "Android AP":

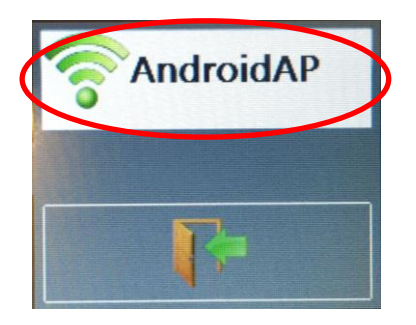

SEFRAM INSTRUMENTS SAS - 32, rue E. Martel - BP55 - F42009 - Saint-Etienne Cedex 2 France

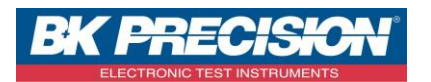

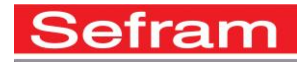

Enter the password displayed on the shelf above (in the example below "ttpz1256") and confirm the connection.

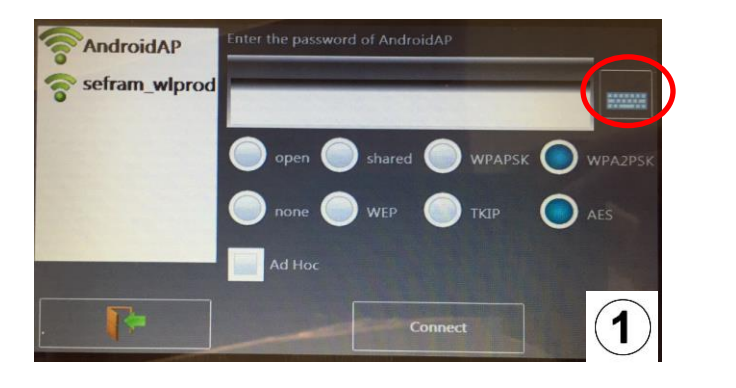

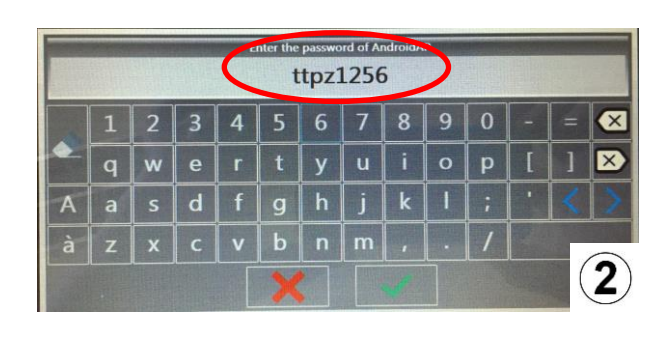

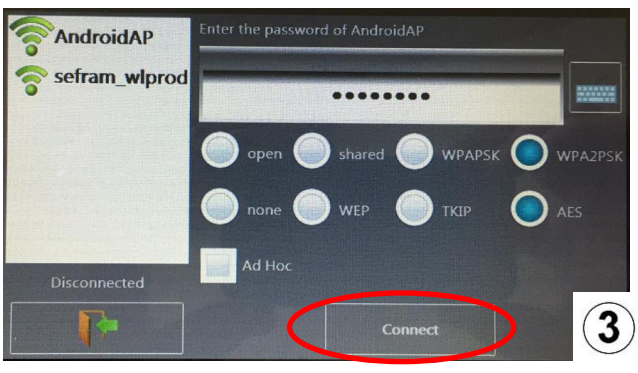

Wait until the connection is established and then close the open windows on the screen.

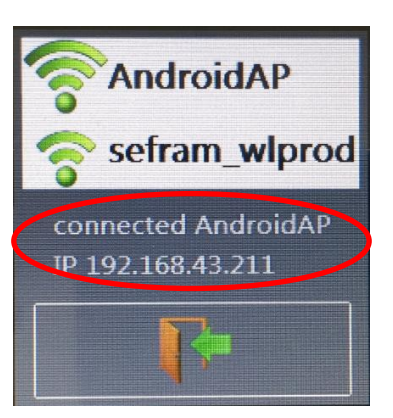

Your WiFi connection is then set. Note the IP address assigned by the tablet to the recorder. In the example below the IP address is: 192.168.43.211

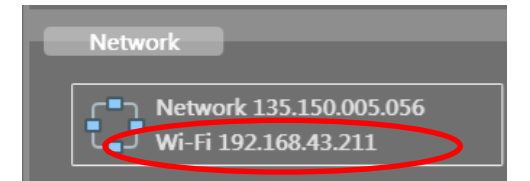

SEFRAM INSTRUMENTS SAS - 32, rue E. Martel - BP55 - F42009 - Saint-Etienne Cedex 2 France

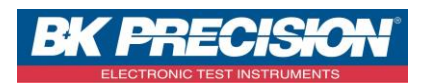

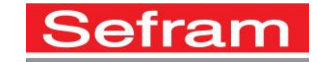

- c) Return to the tablet:
- Return to the "Home" of your tablet without making changes in the application "WiFi Hotspot":

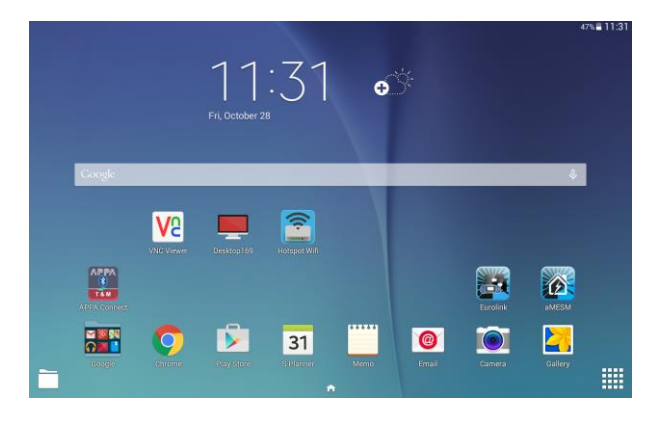

- Launch the "VNC Viewer" application previously installed:

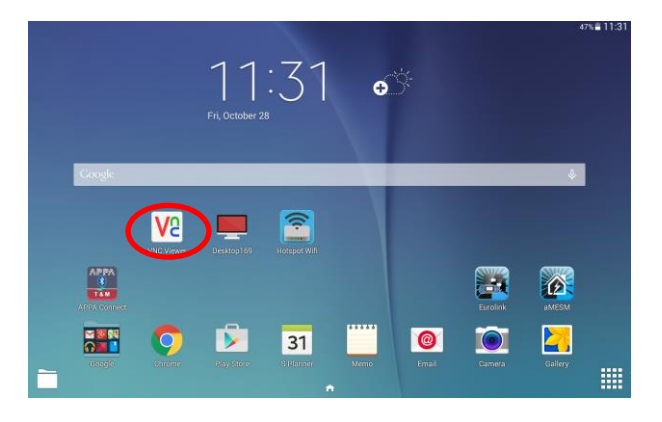

- Add a new connection:

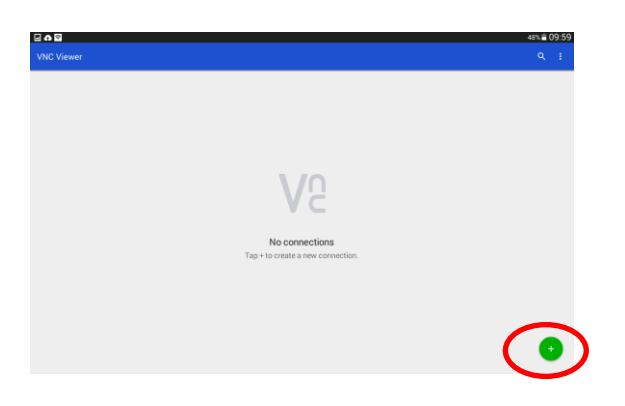

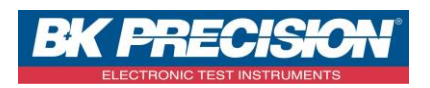

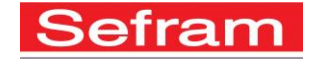

- Set up the new connection by entering the IP address of the recorder previously noted (In the example below: 192.168.43.211), name the device and confirm the creation :

| 🖬 🗗 🚍      |        |                                           |     |     |       |       |     |           |    | 48% 着 10:00 |
|------------|--------|-------------------------------------------|-----|-----|-------|-------|-----|-----------|----|-------------|
| VNC Viewer |        | Nous                                      | ien |     |       |       |     |           |    |             |
|            |        | Address<br>192.168.43.2<br>Name<br>Das240 |     |     |       |       | CA  | EL CREATE | >  |             |
|            | Raser0 |                                           |     | D   | aewoo |       |     | Dar       |    |             |
| 1 -        | 2 @    | 3 *                                       | 4 / | 5 % | 6 ^   | 7 &   | 8 * | 9 (       | 0) | Del         |
| а          | z      | е                                         | r   | t   | у     | u     | i   | 0         | р  | •           |
| q          | s      | d                                         | f   | g   | h     | j     | k   | I.        | m  | ОК          |
| Ŷ          | w      | x                                         | с   | v   | b     | n     | ,"  | ,!        | .? | •           |
| Ctrl       | Sym    | \$                                        |     |     | Fra   | nçais |     |           | •  | •           |

- Connect now to the recorder. Press on the newly created connection and then press "connect":

|            | 48                                                                        | % <b>=</b> 10:00 |
|------------|---------------------------------------------------------------------------|------------------|
| VNC Viewer |                                                                           | 1 1              |
|            |                                                                           |                  |
|            | Das240                                                                    |                  |
|            | Das240<br>192.168.43.211                                                  | 1                |
| Des240     | Picture quality<br>Automatic                                              |                  |
|            | View only<br>Turn on to observe but not control this computer.            |                  |
|            | Forget sensitive data<br>Tap to forget saved password and desktop preview |                  |
|            |                                                                           | 2                |
|            | CONNECT                                                                   |                  |

A window asking for the login password will open. Enter the password previously entered on the recorder (procedure available in the chapter 3 on this application note). The default password of the recorder for VNC is "sefram". Then click "CONTINUE"

| 🖬 V | lő 🕶 💩 |     |     |                       |                    |                     |             |     |            |        | 47% 🖹 10:01                                                                                                    |
|-----|--------|-----|-----|-----------------------|--------------------|---------------------|-------------|-----|------------|--------|----------------------------------------------------------------------------------------------------|
|     |        |     |     | < Authent             | ication            |                     |             |     |            | $\sim$ |                                                                                                    |
|     |        |     |     |                       |                    |                     |             |     |            | 2)     |                                                                                                    |
|     |        |     |     |                       |                    |                     |             |     |            |        |                                                                                                    |
|     |        | U   |     | um on to addition     | nally save a deskt | top preview of this | s computer. |     |            |        |                                                                                                    |
|     |        |     |     | 192.168.<br>VNC Serve | 43.211::5900<br>r  |                     |             |     |            |        |                                                                                                    |
|     |        |     |     |                       |                    |                     |             |     |            |        |                                                                                                    |
|     |        |     |     |                       |                    |                     |             |     |            |        |                                                                                                    |
|     | 1 ·    | 2 🔍 | 3 * | 4 /                   | 5 %                | 6 ^                 | 7 &         | 8 * | <b>9</b> ( | 0)     | Del                                                                                                    |
|     | а      | z   | е   | r                     | t                  | у                   | u           | i   | 0          | р      | <ul> <li>Image: A second second s</li></ul> |
|     | q      | s   | d   | f                     | g                  | h                   | j           | k   | Т          | m      | ОК                                                                                                    |
|     | Û.     | w   | x   | с                     | v                  | b                   | n           | , " | ,!         | .?     | •                                                                                                    |
|     | Ctrl   | Sym | \$  |                       |                    | Fra                 | nçais       |     |            | •      | •                                                                                                    |

SEFRAM INSTRUMENTS SAS - 32, rue E. Martel – BP55 - F42009 – Saint-Etienne Cedex 2 France

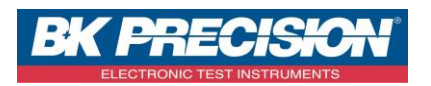

- The connection is established with the tablet. Take the remote control of your recorder and get access to all the features of the recorder as you could do it on the recorder itself:

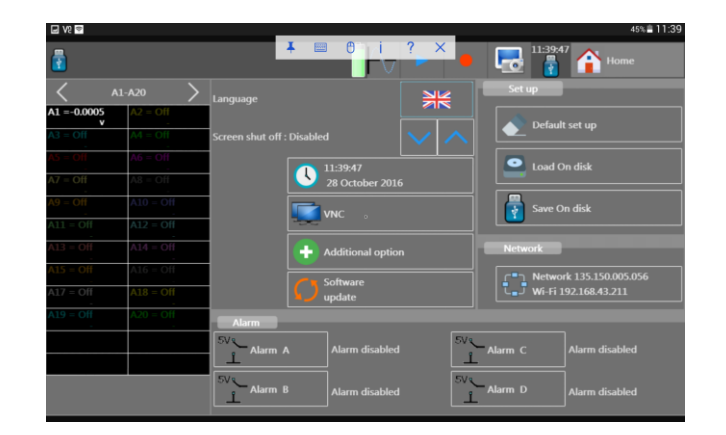

## 3- How to change the VNC password on the recorder?

- Turn on your recorder,
- Go to "Setup" menu

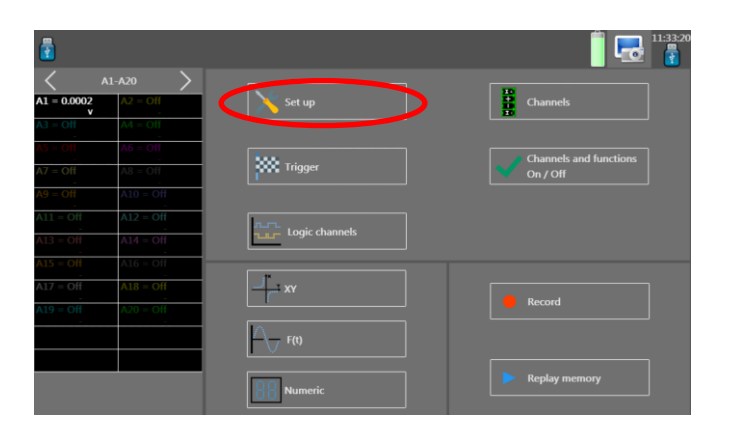

- Press "VNC":

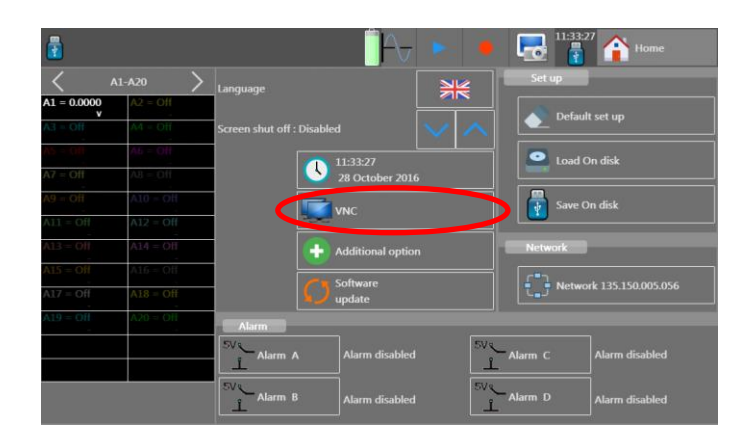

- Enter the desired password (the default password is "sefram").

SEFRAM INSTRUMENTS SAS - 32, rue E. Martel – BP55 - F42009 – Saint-Etienne Cedex 2 France